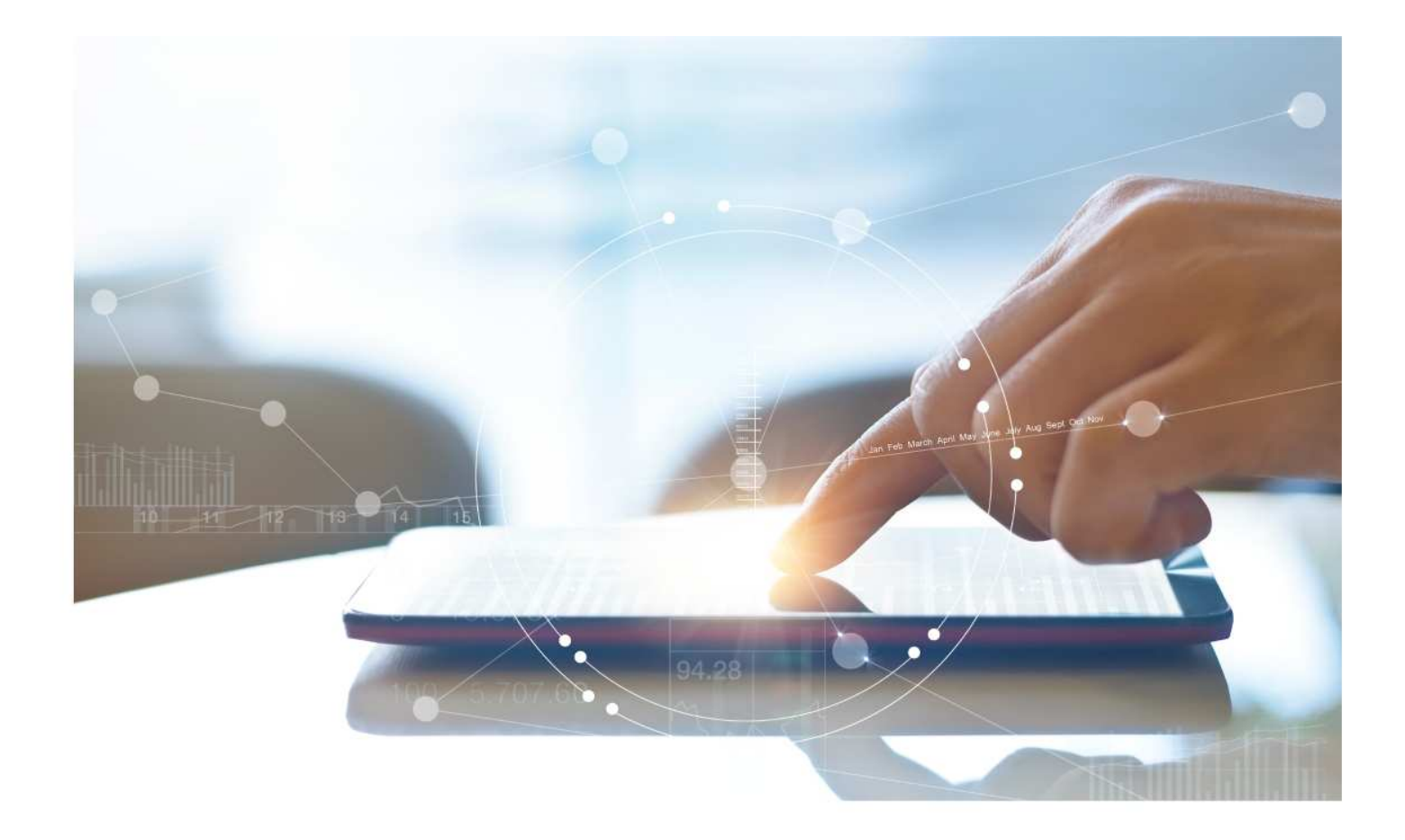

# e-Treasury Business Banking/WOL Migration Admin Comparison

User Options & Report Differences

July 10, 2023

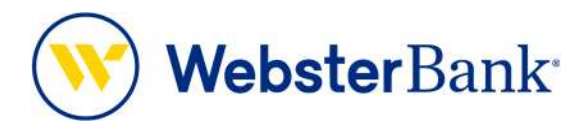

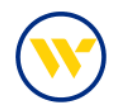

## **Table of Contents**

| Overview                  |   |
|---------------------------|---|
| e-Treasury: Admin Manager | 4 |

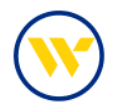

#### Overview

To facilitate the migration of Webster clients to e-Treasury Business Banking, this document details differences between Webster Online's (WOL) and e-Treasury Business Banking's Admin Manager. Illustrations include user options throughout this feature.

#### WOL vs. e-Treasury Business Banking Admin Manager

WOL's Support is the equivalent of e-Treasury's Admin Manager.

| <b>())</b> | SUMMARY A                                                                                                    | CCOUNTS TRANSFERS                                                                                                    | PAYMENTS SERVICES                                                                    | SUPPORT                                                                                     | Log Out |
|------------|----------------------------------------------------------------------------------------------------|----------------------------------------------------------------------------------------------------|--------------------------------------------------------------------------------------|---------------------------------------------------------------------------------------------|---------|
|            | Contact Webster Bank<br>Send Secure Message<br>Find a Location<br>Customer Information<br>User Name and Password<br>Email Address<br>Security Information<br>Address and Phone Number<br>Change<br>Business Information | Resources<br>Disclosures and Fees<br>Explore Our Products<br>Request Banking Supplies<br>Authorized Access<br>Add New User<br>Manage Users | Connect With A Webster<br>Banker<br>Send a Secure Message<br>Call Us at 800-325-2424 | Free. Secure.<br>Convenient.<br>Sign up for eDelivery<br>and get your<br>statements online. | Close   |
|            |                                                                                                    | Search for a feature                                                                                                    | ٩                                                                                    |                                                                                             |         |

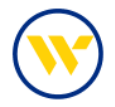

### e-Treasury: Admin Manager

Use the Admin Manager menu option to create, edit or delete users.

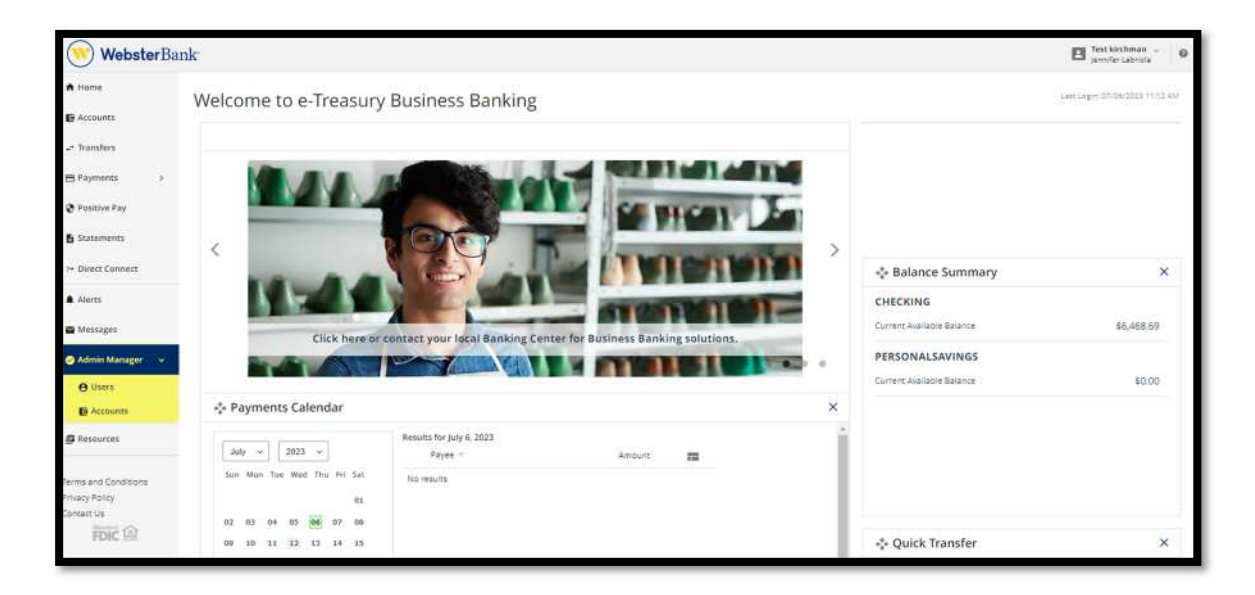

#### Add a user

Select an existing user from the dropdown box and choose the action Clone User. This will allow you to clone the Services and Accounts from this user.

Create a new user by choosing Add A New User

| WebsterBa                                                           | ank                                                                                                    |                                                                                                    |                                                        | Test kirchman - 0                                                                                        |
|---------------------------------------------------------------------|----------------------------------------------------------------------------------------------------|----------------------------------------------------------------------------------------------------|--------------------------------------------------------|----------------------------------------------------------------------------------------------------|
| A Home                                                              | Admin Manager - kirchmanBB                                                                                                    |                                                                                                    |                                                        | Last Login 17/05/2023 11/17 Au                                                                           |
| a Transfers                                                         | Ariana Allen (aallen)                                                                                                    |                                                                                                    |                                                        | ADMIN Actions ~                                                                                          |
| Payments > Positive Pay Statements > Direct Connect Alerts Messages | Seet2 & Loor<br>Ariana Alten<br>+ Add A New User                                                                                                    | Services<br>Verw Accounts<br>1-10 by ACH<br>Same Day Wire<br>Manage Tayless<br>Administrative Permissions<br>User Maintenance<br>Account Update | Statements<br>Bilipay<br>Transfer<br>Additional Access | Editori User<br>Reserved<br>Com User<br>Edit User<br>Delate User<br>Last Login jan 13, 2028 04208 AM PCT |
| 🔿 Admin Manager 🔍                                                   | Ariana Allen (aallen)                                                                                                    |                                                                                                    |                                                        | ADMIN Actions -                                                                                          |
| O Users                                                             | Additional<br>Access Services                                                                                                    |                                                                                                    |                                                        |                                                                                                    |
| Resources                                                           |                                                                                                    |                                                                                                    |                                                        |                                                                                                    |
| Terms and Conditions<br>Privacy Policy<br>Contact Us<br>FDEC @      | Virtual Account Manager Virtual Account Manager Virtual Account Manager Onner Bank on Transactory - Small Business Commercial Online Banking RemetStream: |                                                                                                    |                                                        |                                                                                                    |

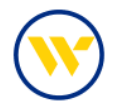

Fill in the user's required information (marked with an asterisk), and click Save.

| Add a New Uter                                                                                                    | x                                                                                                    |
|----------------------------------------------------------------------------------------------------|----------------------------------------------------------------------------------------------------|
| User information                                                                                                    | Contact Information                                                                                                    |
| ShaleNey     ShaleNey     ShaleNey | Verified in the set of the set of the set o |
|                                                                                                    | Court See                                                                                                    |

You can now give access to services on an account by account basis by clicking the tab and toggling the On or Off boxes for each account.

| Sterling National Bank e-       | Treasury × +                            |                    |                        |                               |                                             |                           |                            |                           |                            | ✓ - Ø ×                                 | <  |
|---------------------------------|-----------------------------------------|--------------------|------------------------|-------------------------------|---------------------------------------------|---------------------------|----------------------------|---------------------------|----------------------------|-----------------------------------------|----|
| ← → C                           | banking.com/smallbusiness/companie      | es/12057/acces     | ss-manager             |                               |                                             |                           |                            |                           |                            | • • • • • • • • • • • • • • • • • • • • |    |
| 🔹 ContentHub - Home 🔒           | SC Migration Page 💮 Webster Insights    | s 🍥 e-Treasur      | ry 💿 e-Treasury BB     | 🕑 Weblink 🚺 N                 | ly Webster Home                             | Webster Sharepoint 🛐 http | s://moss/Pages 🔞 ShareFile | Login 🥝 Home Salesforce 🕻 | ) State of Delaware C 👎 Pr | olific Banking - Jir 🔕 New Tab          |    |
| WebsterB                        | ank                                     |                    |                        |                               |                                             |                           |                            |                           |                            | Eddie Valente                           | Î  |
| A Home                          | Admin Manager                           | - kirchi           | manBB                  |                               |                                             |                           |                            |                           |                            | Last Login: 06/13/2023 12:15 PM         |    |
| Transfers                       | Ariana Allen (aallen)                   |                    |                        |                               |                                             |                           |                            |                           |                            | ADMIN Actions ~                         | I  |
|                                 | Select A User                           |                    |                        |                               | Services                                    |                           |                            |                           |                            | Lockout User                            | н  |
| \$ Mobile Deposits              | Ariana Allen                            |                    |                        | ~                             | View Accounts                               |                           | Staten                     | nents                     |                            | Clone User                              | I. |
| Statements                      | + Add A New User                        |                    |                        |                               | 1-2 Day ACH<br>Same Day Win<br>Manage Payee | 5                         | Bilipa<br>Transf<br>Additi | /<br>ler<br>onal Access   |                            | Edit User<br>Delete User                | I  |
| Alerts                          |                                         |                    |                        |                               | Administrat                                 | ive Permissions           |                            |                           |                            |                                         | н  |
| Messages                        |                                         |                    |                        |                               | User Maintena                               | nce                       | Additi                     | onal Access               |                            |                                         | U  |
| 🕑 Admin Manager 🗸 🗸             |                                         |                    |                        |                               | Account Upda                                | e                         |                            |                           |                            |                                         | U  |
| O Users                         |                                         |                    |                        |                               |                                             |                           |                            |                           |                            | Last Login: Jan 13, 2023 9:40:28 AM EST | I  |
| C Accounts                      | 1.1                                     |                    |                        |                               |                                             |                           |                            |                           |                            |                                         | U  |
| Resources                       | Ariana Allen (aallen)                   |                    |                        |                               |                                             |                           |                            |                           |                            | ADMIN Actions ~                         | U  |
| Terms and Conditions            | Accounts Transfers                      | Mobile<br>Deposits | Additional<br>Services | Administrative<br>Permissions | Statements                                  |                           |                            |                           |                            |                                         | l  |
| Privacy Policy                  |                                         |                    |                        |                               |                                             |                           |                            |                           | May beene                  |                                         |    |
| Contact Us                      | Account                                 |                    |                        |                               |                                             |                           |                            |                           | ON OFF                     |                                         |    |
| FDIC III                        | Kirch 0780 (*66078)                     |                    |                        |                               |                                             |                           |                            |                           | ON                         |                                         |    |
|                                 | Kirchman-80 s (*66080)                  |                    |                        |                               |                                             |                           |                            |                           | ON                         |                                         |    |
|                                 | Test kirchman-02 (*41402)               | )                  |                        |                               |                                             |                           |                            |                           | ON                         |                                         |    |
|                                 | NJ IOLTA A (*99999)                     |                    |                        |                               |                                             |                           |                            |                           |                            |                                         |    |
|                                 |                                         |                    |                        |                               |                                             |                           |                            |                           |                            | Cancel Save                             |    |
| https://snb.olbanking.com/small | ousiness/companies/12057/access-manager | 2                  |                        |                               |                                             |                           |                            |                           |                            |                                         |    |

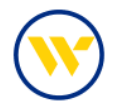

On the Transfers tab, determine the user's permissions to enable debits and/or credits at the account level and click Save.

| (WebsterBa                             | nk                                                                                              |                                      | E Test kirchman ~ @                                   |
|----------------------------------------|-------------------------------------------------------------------------------------------------|--------------------------------------|-------------------------------------------------------|
| A Home                                 | Ariana Allen (aallen)                                                                           |                                      | ADMIN Actions ~                                       |
| C Accounts                             | Accounts Transfers Mobile Additional Administrative Statements<br>Deposits Services Permissions |                                      |                                                       |
| \$ Mobile Deposits                     | Enable Transfer Money                                                                           |                                      |                                                       |
| Statements                             | Accounts                                                                                        | Enable for Debit/Credit<br>BOTH NONE | Approval Required for Debit Can Approve ON OFF ON OFF |
| Alerts                                 | Kirch 0780 (*66078)                                                                             | Both Debit Credit None               | OFF ON                                                |
| Admin Manager v                        | Kirchman-80 s (*66080)                                                                          | Both Debit Credit None               | OVE                                                   |
| 🖯 Users                                | Test kirchman-02 (*41402)                                                                       | Both Debit Credit None               | ON                                                    |
| C Accounts                             | NJ IOLTA A (*99999)                                                                             | Both Debit Credit None               | ON                                                    |
| La resources                           | Kirchman-74 (*47474)                                                                            | Both Debit Credit None               | OFF OR                                                |
| Terms and Conditions<br>Privacy Policy | Test Kirchmann (*849)                                                                           | Both Debit Credit None               | ON                                                    |
| FDIC 📾                                 | Test Account 2457 (*2436)                                                                       | Both Debit Credit None               | ON                                                    |
|                                        | Test Account 3458 (*23458)                                                                      | Both Debit Credit None               | ON                                                    |
|                                        | COMMERCIAL CKG W ANALYSISs (*23459)                                                             | Both Debit Credit None               | ON                                                    |
|                                        |                                                                                                 | Contraction Contraction Contraction  |                                                       |
|                                        |                                                                                                 | Δ                                    |                                                       |
|                                        |                                                                                                 | N2                                   | Cancel Save                                           |

Click on the Mobile Deposits tab and toggle on or off buttons for each account to enable the user, then click Save.

| A Home             | Jennifer L                  | abriola (jl        | abriola) |        |               |                      |                        |                               | IIN Action | s ~ |
|--------------------|-----------------------------|--------------------|----------|--------|---------------|----------------------|------------------------|-------------------------------|------------|-----|
| Accounts           | Accounts                    | Transfers          | Payments | Mobile | Fraud         | Additional<br>Access | Additional<br>Services | Administrative<br>Permissions | Statement  | s   |
| 🕈 Transfers        |                             |                    |          |        |               | 1.317777             | 1.5522002              |                               |            |     |
| ∃ Payments >       | 🗹 Eni                       | able Mobile D      | eposits  |        |               |                      |                        |                               |            |     |
| \$ Mobile Deposits | Requir     OBS Use          | red Field<br>Hr ID |          |        |               |                      |                        |                               |            |     |
| Positive Pay       | <ul> <li>jlabrio</li> </ul> | la                 |          |        |               |                      |                        |                               |            |     |
| Statements         | Accour                      | nts                |          | En     | able Accounts |                      |                        |                               |            |     |
| Alerts             | KirchM                      | AN 0780 (*660      | (78)     |        | OFF           |                      |                        |                               |            |     |
| 8 Messages         | Kirchm                      | an-80 s (*6608     | 10)      |        | OFF           |                      |                        |                               |            |     |
| Admin Manager v    | Test kir                    | chman-02 (*4       | 1402)    |        | OFF           |                      |                        |                               | *          |     |
| C Accounts         | NJ IOLI                     | (A A (*99999)      |          |        | OFF           |                      |                        |                               |            |     |
| Resources          | Kirchm                      | an-74 (*47474      | )        |        | OFF           |                      |                        |                               |            |     |

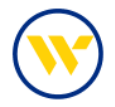

Then click on the tab Administrative Permissions to continue the user set-up.

| 🙁 Sterling National Bank e-Trea                                                         | sury X +                                                                                                    |                                                                                                    |                                                                      | ~ - 0 ×                                 |
|-----------------------------------------------------------------------------------------|----------------------------------------------------------------------------------------------------|----------------------------------------------------------------------------------------------------|----------------------------------------------------------------------|-----------------------------------------|
| ← → C 🕯 snb.olbar                                                                       | king.com/smallbusiness/companies/12057/access-manager                                                                                   |                                                                                                    |                                                                      | • Q 년 ☆ 🛊 🖬 🈩 :                         |
| 🚯 ContentHub - Home  🔒 SC                                                               | Migration Page 🛞 Webster Insights 🛞 e-Treasury 📀 e-Treasury B8 🔯 Weblin                                                                 | k 🚯 My Webster Home 🚯 Webster Sharepoint 🚯 https://                                                               | noss/Pages 😒 ShareFile Login 🔗 Home   Salesforce 🔗 State of Delaware | C 👎 Prolific Banking - Jir 🚱 New Tab    |
| WebsterBar                                                                              | ak:                                                                                                    |                                                                                                    |                                                                      | Eddie Valente                           |
| <ul> <li>Accounts</li> <li>         Transfers         S Mobile Deposits     </li> </ul> | + Add A New User                                                                                                    | 1-2 Day ACH<br>Same Day Wire<br>Manage Payees<br>Administrative Permissions<br>User Maintenance<br>Account Update | Bilipay<br>Transfer<br>Additional Access<br>Additional Access        | _                                       |
| Statements                                                                              |                                                                                                    |                                                                                                    |                                                                      | Last Login: Jan 13, 2023 9:40:28 AM EST |
| Alerts                                                                                  | Ariana Allen (aallen)                                                                                                    |                                                                                                    |                                                                      | ADMIN Actions ~                         |
| Admin Manager V                                                                         | Accounts Transfers Mobile Additional Adminis<br>Deposits Services Permiss                                                               | trative Statements                                                                                                |                                                                      |                                         |
| O Users                                                                                 | User / Company Maintenance<br>Enable Administer Users                                                                                   | CN                                                                                                    |                                                                      |                                         |
| Resources<br>Terms and Conditions<br>Privacy Policy<br>Contact Us                       | Transactional Services<br>Can Enable Transfers<br>Can Enable Mobile Deposits                                                            | ore<br>ore                                                                                                    | 4                                                                    |                                         |
| PDIC 🖻                                                                                  | Administrative Services<br>Can Evable Accounts<br>Can Evable Administrative Permissions<br>Can Lobale Accounts<br>Can Evable Statements | or<br>or<br>or<br>or                                                                                              |                                                                      |                                         |
|                                                                                         |                                                                                                    |                                                                                                    |                                                                      | Cancel Save                             |

Then click on the Statements tab to permission access on an account basis.

| Sterling National Bank e-Treasure                              | ury × +                                        |                                                                                                    |                                                                  |                    |                                                         |                     | v - 0 X                                 |
|----------------------------------------------------------------|------------------------------------------------|----------------------------------------------------------------------------------------------------|------------------------------------------------------------------|--------------------|---------------------------------------------------------|---------------------|-----------------------------------------|
| ← → C @ snb.olbank                                             | king.com/smallbusiness/companies/12057/acces   | s-manager                                                                                                    |                                                                  |                    |                                                         |                     | • Q 순 ☆ 🛊 🖬 🌲 :                         |
| 🚯 ContentHub - Home 🔗 SC I                                     | Migration Page 🛞 Webster Insights 🎯 e-Treasur, | y 💿 e-Treasury BB 🔯 Weblink 🚺 Mj                                                                                                    | r Webster Home 🚯 Webster Sharepoint                              | https://moss/Pages | 🔄 ShareFile Login 🛛 Ələre   Salesforce                  | State of Delaware C | 👎 Prolific Banking - Jir 😵 New Tab      |
| WebsterBan                                                     | k                                              |                                                                                                    |                                                                  |                    |                                                         |                     | Test kirchman ~ @                       |
| Accounts                                                       | + Add A New User                               |                                                                                                    | View Accounts<br>1-2 Day ACH<br>Same Day Wire<br>Manage Payees   |                    | Skoternenis<br>Bilipay<br>Transfer<br>Additional Access |                     |                                         |
| •* Transfers<br>\$ Mobile Deposits<br>6 Statements             |                                                |                                                                                                    | Administrative Permissions<br>User Maintenance<br>Account Update |                    | Additional Access                                       |                     | Last Login: Jan 13, 2023 9:40:28 AM EST |
| Alerts                                                         | Ariana Allen (aallen)                          |                                                                                                    |                                                                  |                    |                                                         |                     | ADMIN Actions v                         |
| Admin Manager V                                                | Accounts Transfers Mobile<br>Deposits          | Additional Administrative<br>Services Permissions                                                                                                    | Statements                                                       |                    |                                                         |                     |                                         |
| Users                                                          | Statements                                     | Accounts                                                                                                    |                                                                  |                    |                                                         |                     |                                         |
| C Accounts                                                     | Account Statements                             | ON OFF                                                                                                    |                                                                  |                    |                                                         |                     |                                         |
| Resources                                                      |                                                | Kirch 0780 (*66078)                                                                                                    |                                                                  |                    |                                                         |                     |                                         |
| Terms and Conditions<br>Privacy Policy<br>Contact Us<br>FDDC @ |                                                | Yett Kichman(*1400)     No UDLKA (*9999)     Volka (*9999)     Volka (*04740)     Tett Kichman (*840)     Tett Act 394 (*04546)     BiLL PHY TEST (*23456)     Tett Act 394 (*04546)     Tett Act 394 (*04546)     Tett Act 394 (*04546)     Volka (*0464)     Columber (*0464)     Columber (*0464)     Columber (*0464) |                                                                  |                    |                                                         |                     |                                         |
|                                                                |                                                |                                                                                                    |                                                                  |                    |                                                         |                     | Cancel Save                             |

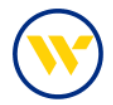

Account Names can be customized under the Accounts option menu. Enter a Name and click Save.

| +* Transfers Update                    | Accounts                       |                 |                       |      |
|----------------------------------------|--------------------------------|-----------------|-----------------------|------|
| Payments >                             | Update Accounts                |                 |                       |      |
| Positive Pay                           | Number                         | Type            | Name                  |      |
| Statements                             | KirchMAN 0780 (*66078)         | CHECKING        | New Test Name         | Save |
| >+ Direct Connect                      | Kirchman-80 s (*66080)         | CHECKING        | Kirchman-80 s         | Save |
| Alerts                                 | Test kirchman-02 (*41402)      | CHECKING        | Test kirchman-02      | Save |
| Messages                               | Name change test 6.24 (*52569) | CHECKING        | Name change test 6.24 | Save |
| 🥑 Admin Manager 🗸 🗸                    | NJ IOLTA A (*99999)            | CHECKING        | NJ IOLTA A            | Save |
| e Users                                | Kirchman-74 (*47474)           | CHECKING        | Kirchman-74           | Save |
|                                        | Test Kirchmann (*849)          | PERSONALSAVINGS | Test Kirchmann        | Save |
|                                        | Test Acct 3456 (*23456)        | CHECKING        | Test Acct 3456        | Save |
| ferms and Conditions<br>Privacy Policy | BILL PAY TEST (*23456)         | CHECKING        | BILL PAY TEST         | Save |
| Contact Us                             | Test Account 3457 (*23457)     | CHECKING        | Test Account 3457     | Save |

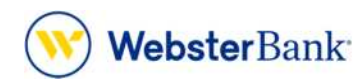

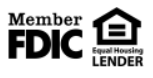

Webster Bank, N.A. Webster, Webster Bank, the Webster Bank logo, and the W symbol are trademarks of Webster Financial Corporation and registered in the U.S. Patent and Trademark Office. © 2023 Webster Financial Corporation. All Rights Reserved.